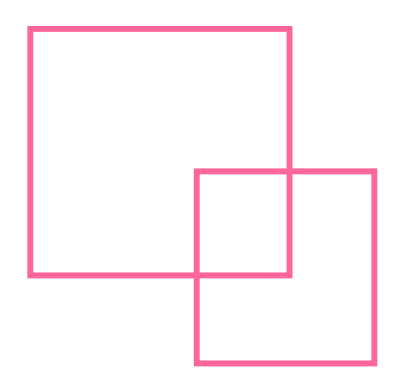

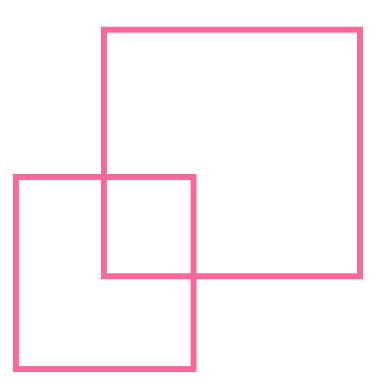

# ひろしま・やまぐち公共施設予約サービス

## ~利用者マニュアル(学校施設用簡易版)~

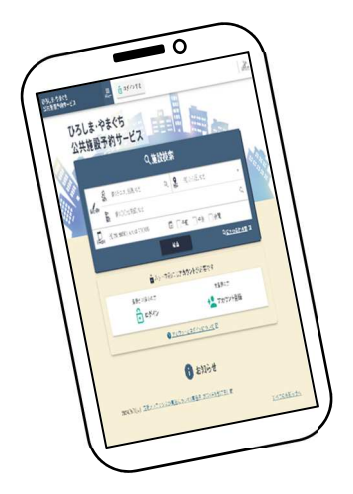

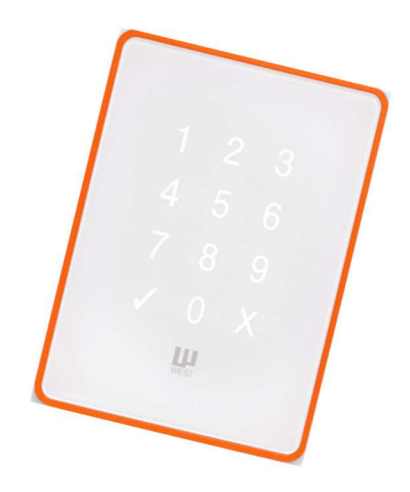

### 2025年6月版

目次

### <u>・ログインについて</u>

| 1 ひろしま・やまぐち公共施設予約システムヘログインする。                 | …P2  |
|-----------------------------------------------|------|
| ▶申請ができる学校の確認について                              |      |
| 2 使用申請ができる学校(登録をした学校)を確認する。                   | …РЗ  |
| ▶申請方法について                                     |      |
| 3 申請する。                                       | P4   |
| ・支払いについて                                      |      |
| 4 支払いをする。                                     | …P11 |
| ・由込は沿の確認について                                  |      |
| 5 申込状況・スマートロックの暗証番号を確認する。                     | …P12 |
|                                               |      |
| <u>、の和らせについて「里安!」</u><br>6 施設からのお知らせについて確認する。 | …P14 |
|                                               |      |

※詳しいマニュアルについはこちら

・ヘルプ

https://yoyacool.e-harp.jp/facility/public/help.html

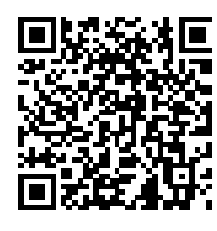

<ヘルプ>

1 ひろしま・やまぐち公共施設予約システムヘログインする。

| 施                | 設予約システム                                                                                                    | 人<br>表示設 |  |
|------------------|----------------------------------------------------------------------------------------------------|----------|--|
|                  | Q施設検索                                                                                                    |          |  |
| <b>9</b><br>画    | 例)テニス、会議、など                                                                                                    | Q        |  |
| ♥地区              | 例) △△区、など                                                                                                    | -        |  |
| <b>推</b> :<br>施設 | 例)○○公民館、など                                                                                                    | Q        |  |
|                  | 例)20190501 または 201905                                                                                                    | Ō        |  |
| 利用日時             | □ 午前 □ 午後 □ 夜間                                                                                                    |          |  |
|                  | 検索                                                                                                    |          |  |
|                  | Q <u>ほかの</u>                                                                                                    | 条件検索 🕞   |  |
|                  | ▲ ネット申込にはアカウントが必要です                                                                                                    |          |  |
|                  | 登録がお済みの方       未登録の方         ・       ・         ・       ・         ・       ・         ・       ・         ・       ・         ・       ・         ・       ・         ・       ・         ・       ・         ・       ・         ・       ・         ・       ・         ・       ・         ・       ・         ・       ・         ・       ・         ・       ・         ・       ・         ・       ・         ・       ・         ・       ・         ・       ・         ・       ・         ・       ・         ・       ・         ・       ・         ・       ・         ・       ・         ・       ・         ・       ・         ・       ・         ・       ・         ・       ・         ・       ・         ・       ・         ・       ・         ・       ・ <tr< th=""><th></th><th></th></tr<> |          |  |

・メールで送付のあった「**利用者番号**」とご自身で設定した「**パスワード**」を 入力し、ログインする。

| 🕏 施設予約システム             | AA ≡<br>表示設定 メニュー |
|------------------------|-------------------|
| <b>ロ</b> グイン           | ~~~~ Ľ            |
| ネット申込を続けるにはログインしてください。 |                   |
| 利用者番号 必須               |                   |
| パスワード 必須               |                   |
| ☐ □グイン                 |                   |

2

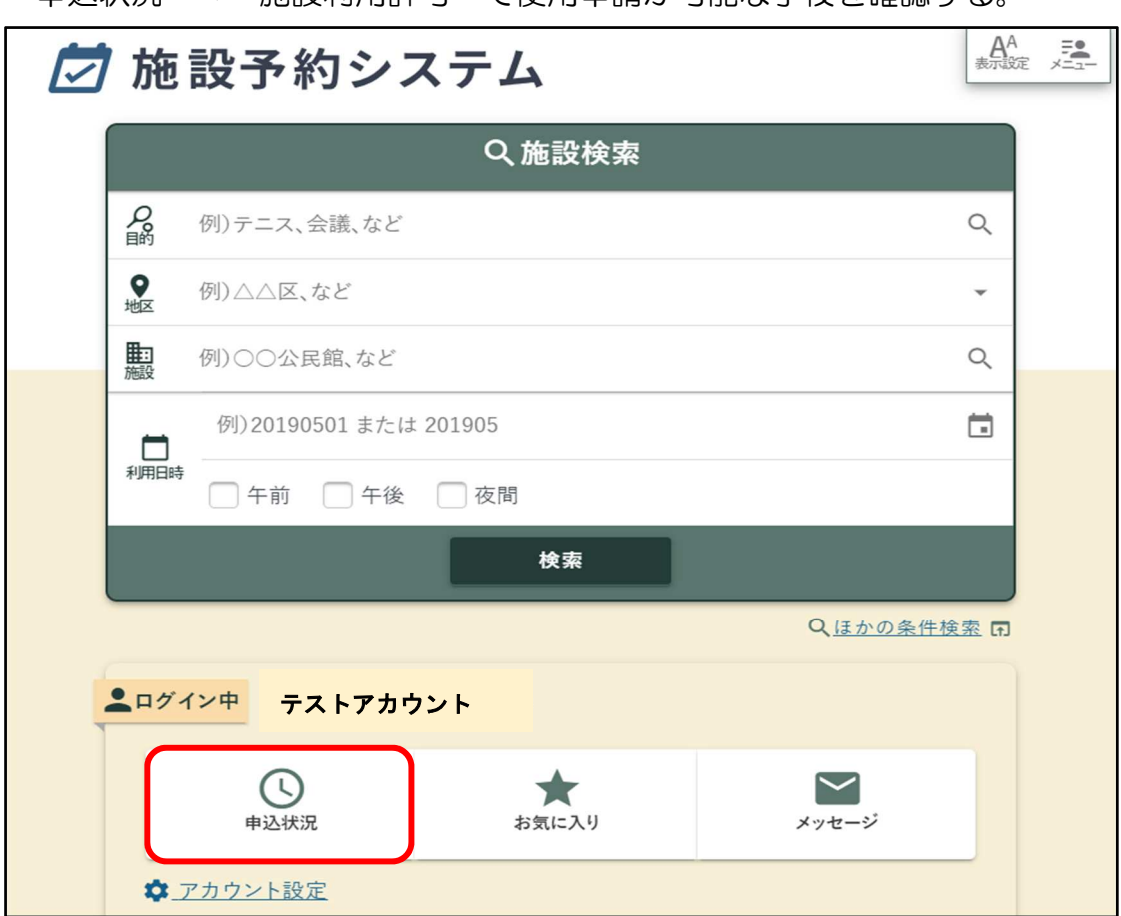

| すべて                  | 予約 | 抽選       | 施設利用許可   |
|----------------------|----|----------|----------|
| Q すべての状態             | ſŢ | = 申込日最新順 | -        |
|                      |    |          | 詳細絞り込み_▼ |
| . <b>件</b> うち1-1件目   |    | 10       | 件ずつ・     |
| <b>1</b> 利用許可 施設利用許可 |    |          |          |

・申込状況 ➡ 施設利用許可 で使用申請が可能な学校を確認する。

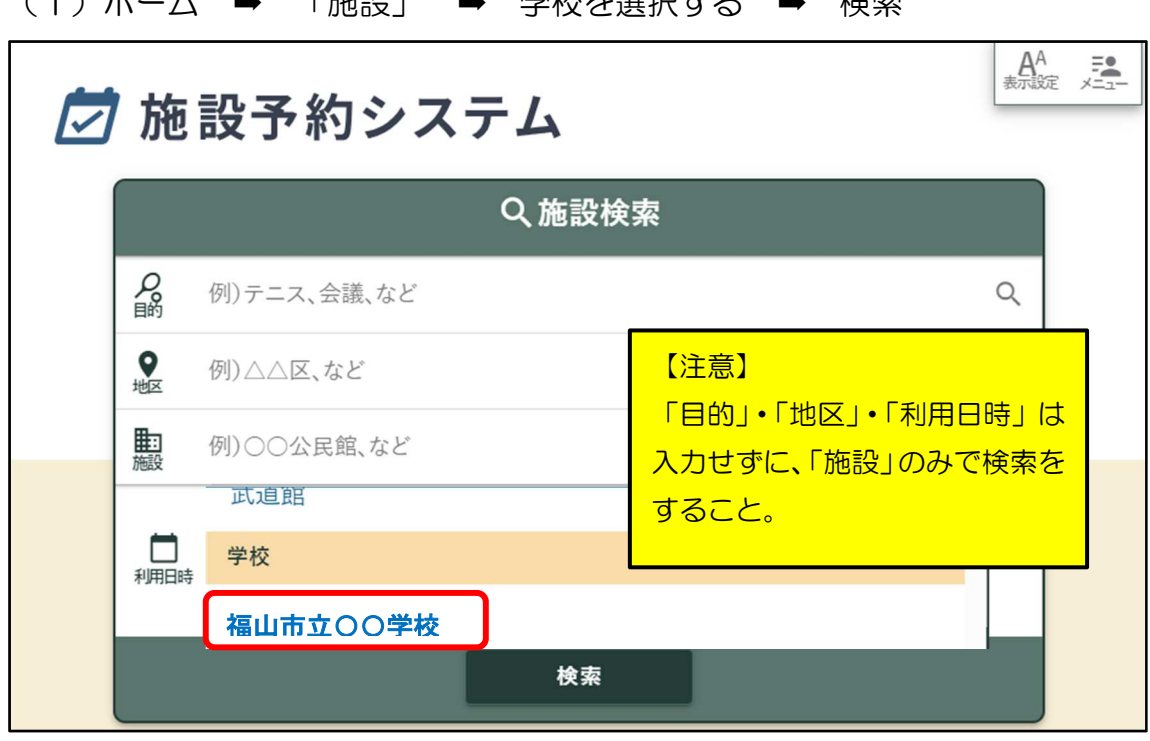

#### (1)ホーム ➡ 「施設」 ➡ 学校を選択する ➡ 検索

(2)申請したい施設を選ぶ。

|       | 福山市<br>福山市OO学校<br>■ 有<br>■ 2き状況<br>■ 案内 |
|-------|-----------------------------------------|
|       | ✓ 利用許可済み(期限なし)                          |
| 屋内運動場 |                                         |
| 屋外運動場 |                                         |

(3)「予約申込」を選ぶ。

|                       |                     | ●情報                                        |                                                     | ♥ アクセ          | z              |                |
|-----------------------|---------------------|--------------------------------------------|-----------------------------------------------------|----------------|----------------|----------------|
| 月                     | 火                   | 水                                          | *                                                   | 金              | £              | 8              |
| 3/11<br><u>原</u><br>終 | 12<br><u>原</u><br>終 | 13<br><u>底</u><br>終                        | <u>14</u><br><b>O</b>                               | <u>15</u><br>O | <u>16</u><br>O | <u>17</u><br>O |
|                       |                     |                                            |                                                     |                | ▶ <u>他の日の空</u> | とき状況を確認        |
| ✔ 利用許可                | <b>「済み</b> (期限な     | L)                                         |                                                     |                |                |                |
| 基本情報                  |                     |                                            |                                                     |                |                |                |
| 利用可能時                 | 間帯                  | 3月26日~<br>9:00~22:0<br>4月6日~7<br>9:00~22:0 | <b>4月5日</b><br>00(時間単位)<br><b>月31日</b><br>00(時間単位). | 18:00~22:0     | 0(時間単位)        |                |
|                       |                     |                                            | <b>予約申込</b><br>空き状況を確認                              | 2<br>)         |                |                |

(4) 対象日時を選ぶ。 ※複数の日時選択可能

| 選                    | 感ど            | 下に選  | 選んた           | 日時     | が表            | 示され                 | れる。           | - | ▶ 確           | 影 |               | 予約申 | 込             |   |
|----------------------|---------------|------|---------------|--------|---------------|---------------------|---------------|---|---------------|---|---------------|-----|---------------|---|
| Q 絞り込ま               | <b>6</b> 中 🖬  | ?使   | い <u>方</u>    |        |               |                     |               |   |               |   |               |     |               |   |
| 【 ● 前の2              | 週間            |      |               |        |               | 2024年<br>4月8<br>~4月 |               |   |               |   |               | 次の2 | 週間 →          |   |
| 屋内運動                 | 8             |      |               |        |               |                     |               |   |               | 2 | 2週間表          | 示モー | ド中 😣          |   |
| 4:00                 | <b>15</b> :00 |      | <b>16</b> :00 | _      | <b>17</b> :00 |                     | <b>18</b> :00 |   | <b>19</b> :00 | _ | <b>20</b> :00 |     | <b>21</b> :00 |   |
| 4月8日(月               |               |      |               |        |               |                     | 0             | 0 | 0             | 0 | 0             | 0   | 0             | 0 |
| <u>4月9日</u> <b>必</b> |               |      |               |        |               |                     | 0             | 0 | 0             | 0 | 0             | 0   | 0             | ο |
| <u>4月10日</u> 秋       |               |      |               |        |               |                     | 0             | 0 | 0             | 0 | 0             | 0   | 0             | ο |
| 4月11日会               |               |      |               |        |               |                     | 0             | 0 | 0             | 0 | 0             | 0   | 0             | ο |
| 4月12日 😂              |               |      |               |        |               |                     | 0             | 0 | 0             | 0 | 0             | 0   | 0             | 0 |
| 4月13日                | 0             | 0    | 0             | 0      | 0             | 0                   | 0             | 0 | 0             | 0 | 0             | 0   | 0             | ο |
| 4月14日(3)             | 0             | 0    | 0             | 0      | 0             | 0                   | 0             | 0 | 0             | 0 | 0             | 0   | 0             | Ο |
| <u>4月15</u><br>屋内道   | 重動場/屋         | 内運動均 | 易 () 202      | 24/4/8 | 19:00-2       | 22:00               |               |   |               |   |               |     | 確認            | F |

#### (5)「申請内容」を入力する。

| 🗖 新規予約申込                                |                   |             |       |      |   |       |
|-----------------------------------------|-------------------|-------------|-------|------|---|-------|
| <ol> <li>内容入力</li> </ol>                |                   | 2 支払方法      |       | 3 確認 | • | 3 €7  |
| 予約の内容を入力してください。                         |                   |             |       |      |   |       |
| <b>座内運動場(体育</b><br>2025/6/29(日)18:00-19 | <b>館</b> )<br>:00 |             |       |      |   |       |
| 利用目的 必须                                 | 未選択…              |             |       |      |   | *     |
| 利用人数 🕫                                  |                   | ~           |       |      |   |       |
| 市内(町内)/市外(町外)                           | 市内(町内)            |             |       |      |   |       |
| 使用人数 必须                                 | 予約時の使用人数(見)       | 3)をごんかください。 |       |      |   |       |
| 行事名称 必须                                 |                   |             |       |      |   |       |
| 行事内容。必須                                 |                   |             |       |      |   |       |
| 這絵事項                                    |                   |             |       |      |   |       |
| 室場利用料                                   |                   |             |       |      |   | 520 円 |
| ◎ 備品を追加 + □                             | כ                 |             |       |      |   | Θ     |
| 1 合計利用料                                 |                   |             |       |      |   | 520 円 |
|                                         |                   |             | 支払方法へ |      |   |       |

- ・利用目的:「行事名称・行事内容のとおり」を選択する。
- ・利用人数:使用予定人数を入力する。
- ・使用人数:利用人数と同人数を入力する。
- ・行事名称:行事名称を入力する。
- ・行事内容:行事内容を入力する。
- ・備 品:屋内運動場を使用し、屋内運動場冷暖房設備を使用する場合
   は、備品として「屋内運動場冷暖房設備」を追加すること。
   屋外運動場を使用し、夜間照明設備を使用する場合は、備品として「夜間照明設備」を忘れずに追加すること。
   ※追加する画面については次ページを参照。
- ・連絡事項:連絡事項があれば入力する。
- 合計利用料:減免が適用されている団体については、「O円」となる。
- ・入力終わったら「支払方法へ」を押す。

#### ◎屋内運動場冷暖房設備

| ٥ | 備品を追加                    |               |    |                |              | ×     |
|---|--------------------------|---------------|----|----------------|--------------|-------|
| ۹ | 備品分類を選択・・・               |               |    |                |              |       |
| 追 | 加したい備品を選択して「選択」ポタンを押してくフ | ださい。複数選択可能です。 |    |                |              |       |
| 1 | 件 うち 1 - 1 件目            |               |    |                | 10 件ずつ       | •     |
|   | 冷暖房                      |               |    |                |              |       |
|   | ☑ 屋内運動場冷暖房設備<br>残数:1     |               |    |                |              |       |
|   |                          |               |    | ※ ネット申込不可 と記載の | ものはネットからは申込て | きません。 |
|   |                          |               |    |                |              |       |
|   |                          |               |    |                |              |       |
|   |                          |               |    |                |              |       |
|   |                          |               |    |                |              |       |
|   |                          |               |    |                |              |       |
|   |                          |               |    |                |              |       |
|   |                          |               |    |                |              |       |
|   | 選択件数<br>1件               |               | 選択 |                |              |       |
|   |                          |               |    | -              |              |       |

| ◎ 備品を追加                           |              | × |
|-----------------------------------|--------------|---|
| 追加する備品の利用時間・利用数を入力して「追加」          | ボタンを押してください。 |   |
| 屋内運動場冷暖房設備                        |              |   |
| 時間帯 必須 20:00 - 22:00 × 🕓          |              |   |
| 利用数 必須 1 / 1                      |              |   |
| 利用料                               | 2,200 円      |   |
|                                   |              |   |
| <ul> <li>◆<u>選択に戻る</u></li> </ul> | 追加           |   |

- •「屋内運動場冷暖房設備」にチェックを入れて「選択」を押す。
- ・利用時間を入力し、「追加」を押す。 <u>複数の時間に分けて使用する場合は、時間ごとに屋内運動場冷暖房設備を</u> <u>追加する。</u>
  - 例)施設使用時間 9:00~17:00 のうち 9:00~9:30 と 13:00~14:00 の2回に分けて冷暖房設備を利用

#### ◎夜間照明設備

| 6 備品を追加                               | ×                 |
|---------------------------------------|-------------------|
| Q、 備品分類を選択…                           |                   |
| 追加したい備品を選択して「選択」ボタンを押してください。複数選択可能です。 |                   |
| 1件 うち 1 - 1 件目                        | 10件ずつ 🔹           |
| 夜間照明施設                                |                   |
| ☑ 夜間照明設備<br>残数:1                      |                   |
| ※ <mark>ネット申込不可</mark> と記載の           | ものはネットからは申込できません。 |
|                                       |                   |
| 選択件致         選択           1 件         |                   |
|                                       |                   |
| ◎ 備品を追加                               | ×                 |
| 追加する備品の利用時間・利用数を入力して「追加」ボタンを押してください。  |                   |

| 630 円 |       |       |
|-------|-------|-------|
|       |       |       |
|       |       |       |
|       | 630 円 | 630 円 |

- •「夜間照明設備」にチェックを入れて「選択」を押す。
- ・「追加」を押す。

| (6)支払方法を選      | 選択する。                           |      |
|----------------|---------------------------------|------|
| 🗖 新規予約申込       |                                 |      |
| 1 内容入力         | , <b>2</b> 支払方法 , <b>3</b> 確認 , | 4 完了 |
| 支払方法を選択してください。 |                                 |      |
| 支払方法 必須        | 未選択…                            | •    |
|                | コンビニ決済                          |      |
|                | 電子マネー決済(PayPay)                 |      |
| 合計利用料          | 納付書払                            |      |
|                | 確認                              |      |
|                | 内容入力にもどる                        |      |
|                |                                 |      |

- ・コンビニ決済:セブンイレブン、ローソン、ファミリーマート、デイリーヤマザキ、
   ミニストップ、セイコーマートが支払い可能
- ・電子マネー決済(PayPay): PayPay での支払いが可能
- ・納付書払:専用の納付書を金融機関へ持参し支払う。 <u>無料施設や減免での利用の団体についても「納付書払」を選択すること。</u>
- ・選択したら「確認」を押す。

#### (7) 内容を確認する。

| 新規予約申込                                                                                                    |       |
|----------------------------------------------------------------------------------------------------|-------|
| まだ確定していません!内容を確認してください。                                                                                                    |       |
| <ol> <li>内容入力</li> <li>交払方法</li> <li>資確認</li> </ol>                                                                                                    | 4 完了  |
| ▲<br>各予約内容                                                                                                    |       |
| <b>医内運動場(体育館)</b><br>2025/6/29(日) 18:00-19:00                                                                                                    | ~     |
| at the second second s | 520 円 |
|                                                                                                    |       |
| 合計利用料                                                                                                    | 520 円 |
| 1 注意事項                                                                                                    |       |
| <ul> <li>✔ よく認みの上、「注意事項を確認しました」にチェックしてください。</li> <li>▶ 「日本の一</li> <li>● は山市立学校感致使用規則を販守すること。</li> <li>● 施設使用時間は、準備・原状回復に要する時間を含むものとする。</li> <li>● 法場準備の際は、当該学校の校長又は校長の指定する者の指示を受けること。</li> <li>● 許可ふた使用場所、使用期間、使用施設及び設備の範囲を販守すること。</li> <li>● 許可ふ亡使用場所、使用期間、使用施設及び設備の範囲を販守すること。</li> <li>● 許可を受けないて、立て者板、馬り紙、くざ打ち等をしないこと。</li> <li>● 許可を受けないて、立て者板、長り紙、ぐざ打ち等をしないこと。</li> <li>● 許可を受けないて、立て者板、長り紙、くざ打ち等をしないこと。</li> <li>● 許可を受けないて、立て者板、使用新可を取り消すことがある。</li> <li>● 許可条件に違反したとき。</li> <li>● 許可条件に違したとき。</li> <li>● さの世界が教育上使用する必要が生じたとき。</li> <li>● 使用者の支に履すべき程度により、施設又は設備を無損もしくは減失したときは、使用者は、それによって生した見ないた。</li> <li>● 使用者の実用体は、次の場合を除いて返還しない。</li> <li>● 使用者のたの対応ばならない。</li> <li>● 使用者のたの対応なるないで返還しない。</li> <li>● ご用を取り消したとき。</li> <li>● この責によらない理由により使用を中止したとき。</li> <li>● 広路転転傷(体育館)</li> <li>■ ために転換してたる場合がありますのであらかじめごて承ください。</li> <li>たび濃空の都合上、時間等変更になる場合がありますのであらかじめごて承ください。</li> </ul>                                                                                                    |       |
|                                                                                                    |       |
| 申込確定<br>修正する ▼                                                                                                    |       |

 注意事項を確認し、よければ「注意事項を確認しました」のボタンにチェックを 入れ、申込確定を押す。

### 4 支払いをする。

(1)「オンライン収納」を押す。

| 予約申込が完了しました。                                                                                                    |
|----------------------------------------------------------------------------------------------------|
| 1     內容入力     ,     2     支払方法     ,     3     確認     ,     4     完了                                                    |
| 受付番号                                                                                                    |
| <ul> <li>● (金子約)</li> <li>● (20245603] 000166-1</li> <li>● 屋外運動場 2024/9/22(日) 21:00-22:00 ▲ この申込は「利用審査」があります。</li> </ul> |
| この受付番号は <b>施設利用後まで大切に保管</b> してください。申込の <b>お問い合わせ時に必要</b> になります。                                                          |
| 利用料                                                                                                    |
| 合計利用料 630 円                                                                                                    |
| 次に                                                                                                    |
| <b>田 オンライン収納</b><br>予約の利用科(取消科)をオンライン収納します。                                                                              |

(2)内容を確認し、「注意事項を確認しました」にチェックを入れ「収納ボタン」を押す。収納サイトへ飛ぶので、各支払方法により支払いをする。※収納方法を変更したい場合、この画面で変更することができる。

| オンライン収納                                                                                                    | 29 U         |
|----------------------------------------------------------------------------------------------------|--------------|
| <b>まだ確定していません!</b> 内容を確認してください。                                                                              |              |
| <b>①</b> 础12                                                                                                 | 2 完了         |
| 支払方法<br><u> <i>w</i></u><br>変現<br>電子マネー決済(PayPay)                                                            | · · · ·      |
| 各予約內容                                                                                                    |              |
| [20245603] <b>000166-1</b><br>屋外運動場 2024/9/22(日) 21:00-22:00                                                 | ~            |
| 合計利用料                                                                                                    | 630 円        |
| ●2: 未払い                                                                                                    | <b>630</b> 円 |
| <b>支払い額合計</b><br><u>+ 対象を追加する ロ</u><br>対象を追加することで、決済サイトでの手続きをまとめることができます。                                    | 630 円        |
| ▲ 注意事項                                                                                                    |              |
| ▲ よくお読みの上、「注意事項を確認しました」にチェックしてください。<br>オンライン収納は受付番号単位で行います。オンライン収納依頼を受付後、決済サイトで手続きを完了してください<br>□ 注意事項を確認しました | No.          |
| 収納                                                                                                    |              |

### 5 申込状況・スマートロックの暗証番号を確認する。

### (1) ログインし、「申込状況」を押す。

| ひろし<br>公共:                                                                                                    | しま・やま <mark>ぐち</mark><br>施設予約サービ | z               |                  | 7          |
|----------------------------------------------------------------------------------------------------|----------------------------------|-----------------|------------------|------------|
| Contract of the second second s |                                  | Q.施設検索          |                  |            |
|                                                                                                    | <b>8</b> 例)テニス、会議、など             | Q、 <b>9</b> 例)。 | △△区、など           | -          |
| 目的地制所                                                                                                    | ■ 例)○○公民館、など                     |                 |                  | ۹.         |
| 利用目時                                                                                                    | 例)20190501 または 201905            | □ 午前 □          | 午後 🗌 夜間          |            |
|                                                                                                    |                                  | 検索              | Q <u>ほかの条件検索</u> |            |
| <b>エ</b> ログイン・                                                                                                    | ▶ 教育委員会テスト さん                    |                 | <b>ヨ</b> ログア     | <b>'ウト</b> |
|                                                                                                    | 中込状況                             | ★ お気に入り         | 🚩 メッセージ          |            |
| \$ <u>75</u>                                                                                                    | ウント設定                            |                 |                  |            |

#### (2) 内容を確認する。

| ③申込状況                 |                 |                                                                                       |                                                        |     |        | <b>.</b> 712 |
|-----------------------|-----------------|---------------------------------------------------------------------------------------|--------------------------------------------------------|-----|--------|--------------|
|                       | すべて             | 予約                                                                                    | 抽選                                                     | 施設利 | 川用許可   |              |
| 絞り込み                  |                 | 7件 うち1-7件目                                                                            |                                                        |     | 10 件ずつ | •            |
| Q. すべての状態<br>デ 申込日最新順 | (T)             |                                                                                       | 00134-1 予約<br><b>小学校/屋内運動場/全面</b><br>0-19:00 [申込] 9/18 |     |        |              |
|                       | <u>詳細説り込み</u> ▼ | <ul> <li>■ 取請決終<br/>[20245603] 00</li> <li>□ 福山市立〇〇<br/>2024/9/22(日) 21:00</li> </ul> | 00166-1 予約<br><b>小学校/屋内運動場/全面</b><br>0-22:00 [申込] 9/18 |     |        |              |
|                       |                 | 1 利用許可<br>施設利用許可 正 福山市立〇〇・<br>[申込] 5/21                                               | 小学校                                                    |     |        |              |

(3) 詳細を確認する。ここでスマートロックの暗証番号が確認できる。

| 予約申込内容           | ?明細                                                    | <b>.</b> |
|------------------|--------------------------------------------------------|----------|
| 申込日:2024/9/18(水) |                                                        | 0        |
| 受付番号             | [20245666] 000134-1                                    |          |
| 状態               | 🖨 *79                                                  |          |
| 施設               | 描山市立OO小学校                                              |          |
| 室場·西             | <u>夏內運動場</u> 全面                                        |          |
| 利用日時             | 2024/9/21(±) 18:00-19:00                               |          |
| ロック解設キー          | ●▼ 競を表示する(常金丸小学校 体育館)○ ※ 解成方法については、解放コード通知メールをご確認ください。 |          |
| 合計利用料            |                                                        | 0円       |
|                  | ❷ 🗂 同じ内容で申し込む・                                         |          |
| 予約内容             |                                                        |          |
| 11 利用内容          |                                                        | ~        |

「3 申請する (3)」の手順で、各施設の予約画面に飛ぶと、施設からのお知らせ が確認できる。

| ろしま・やまぐち              | 公共施設予約サ              | ービス                 |                     |                |                | AA<br>表示說定 × |
|-----------------------|----------------------|---------------------|---------------------|----------------|----------------|--------------|
| <u>ホーム</u> >          |                      |                     |                     |                |                |              |
| 福山市                   |                      |                     |                     |                |                | 有            |
| 福山市立〇〇                | 小学校                  |                     |                     |                |                |              |
|                       | <b>①</b> 情報          |                     | ♥アクセス               |                | ]室場一覧          |              |
| *                     | 金                    | Ð                   | •                   | 月              | 火              | ж            |
| 9/19<br><u>原</u><br>終 | 20<br><u>唐</u><br>終  | 21<br><u>風</u><br>終 | <u>22</u>           | <u>23</u><br>O | <u>24</u><br>O | <u>25</u>    |
|                       |                      |                     |                     |                | ▶ <u>他の日</u>   | の空き状況を確認     |
| ✓ 利用許可済。              | <b>み</b> (期限なし)      |                     |                     |                |                |              |
| _                     |                      |                     |                     |                |                |              |
| 6 施設か                 | らのお知らせ               |                     |                     |                | 必ず確認す          | ること。         |
| 2024/7                | 7/4(木) <u>予約の申込み</u> | の期日及びお              | 支払いについて 🖬           |                |                |              |
| 2024/5                | j/24(金) <u>支払方法及</u> | び屋外運動場の             | )夜間照明について           | <b>F</b>       |                |              |
|                       |                      |                     |                     |                |                |              |
| 詳細情報                  |                      |                     |                     |                |                |              |
|                       |                      | _                   |                     | _              |                |              |
| 施設案内                  |                      |                     | 一 予約申込<br>(空き状況を確認) |                |                |              |